# **User Guide – How ask for a Review**

- Begin by logging in to your ProcureHub account
- Ensure you on the Supplier dashboard

|                 |                                                        |               |                                                |                 | Reque          | ests For Pr                                                                                  | oposal  | Service       | s Reso  | urce Cen | itre 🕾            | Normality N |
|-----------------|--------------------------------------------------------|---------------|------------------------------------------------|-----------------|----------------|----------------------------------------------------------------------------------------------|---------|---------------|---------|----------|-------------------|-------------|
| Dashboard       | Customer Supplier                                      |               |                                                |                 |                |                                                                                              |         |               |         |          |                   |             |
| My Services     |                                                        |               |                                                |                 |                |                                                                                              |         |               |         |          |                   |             |
| Calendar        | STATS<br>Income this period                            | Last 7 days 🔻 | Demo - Branding                                | see all         | MESSAGES       | See all<br>MNahar 8:36 PM<br>Hi I',m available on the 29th from 11 to 12. Does that work for |         |               |         |          |                   |             |
| Requests        | Total income                                           |               | Demo - Branding                                |                 |                | SMCustomerDemo 135 PM<br>Test order<br>SMCustomerDemo 721 PM<br>test                         |         |               |         | 1:35 PM  |                   |             |
| Orders          | CAD 6250                                               |               | 06/14/2023 CAD 85                              | • Job Cancelled | Tere 2 million |                                                                                              |         |               |         | 7:21 PM  |                   |             |
| Inbox           |                                                        |               | 06/13/2023 CAD 500                             | • Job Completed |                |                                                                                              |         |               |         |          |                   |             |
| Settings        |                                                        |               | Demo - Website Creation<br>06/09/2023 CAD 5500 | • Job Completed | CALENDAR       |                                                                                              |         |               |         |          | Go to my Calendar |             |
| ponsored Ads    | LATEST REVIEWS                                         | See all       | Create a new listing                           |                 | <<br>M         | т                                                                                            | Oo<br>W | tober 20<br>T | 23<br>F | s        | ><br>S            |             |
| nvite Suppliers |                                                        |               |                                                |                 | 25             | 26                                                                                           | 27      | 28            | 29      |          | 1                 |             |
|                 | You haven't received any reviews yet. Ask friends to v | write one!    | MI WISHLISI                                    | See all         | 2              | 3                                                                                            | 4       | 5             | 6       | 7        | 8                 |             |
|                 | Invite people                                          |               |                                                |                 | 9              | 10                                                                                           | 11      | 12            | 13      | 14       | 15                |             |
|                 |                                                        |               |                                                |                 | 23             | 24                                                                                           | 25      | 26            | 20      | 21       | 22                |             |
|                 |                                                        | >             |                                                |                 | 30             | 31                                                                                           | 1       | 2             | 3       | 4        | 5                 |             |
|                 |                                                        | In th         | ne latest reviews                              |                 |                |                                                                                              |         |               |         |          |                   |             |
|                 |                                                        | box           | click on 'Invite                               |                 |                |                                                                                              |         |               |         |          |                   |             |
|                 |                                                        | Peo           | ple'                                           |                 |                |                                                                                              |         |               |         |          |                   |             |

# User Guide – How to Ask for a Review

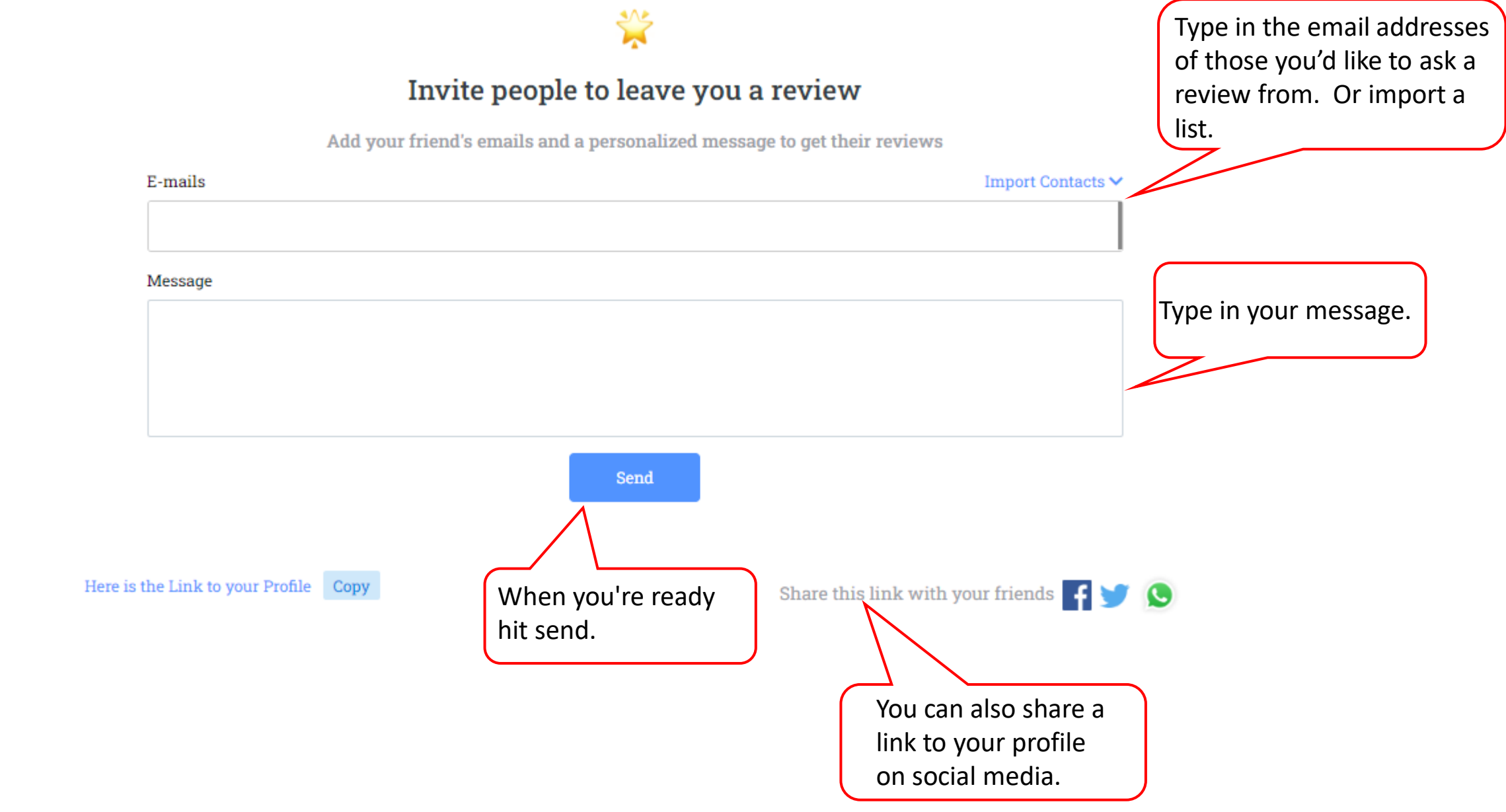

### **User Guide – How Ask for a Review**

### Click on 'Leave a Review'

#### Reviews

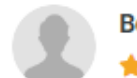

### Betty.ng ⊘

We have used the ProcurePro team for several years, mostly to run our RFP process and do contract review and negotiations. As the name suggests, this is a procurement professional team. As a small company, we have relied on their expertise, business acumen and negotiation skills and have gotten excellent results. They are practical and sensible. They bring their expertise but also always respect our constraints and decisions. We highly recommend them.

Leave a review

10/04/2023

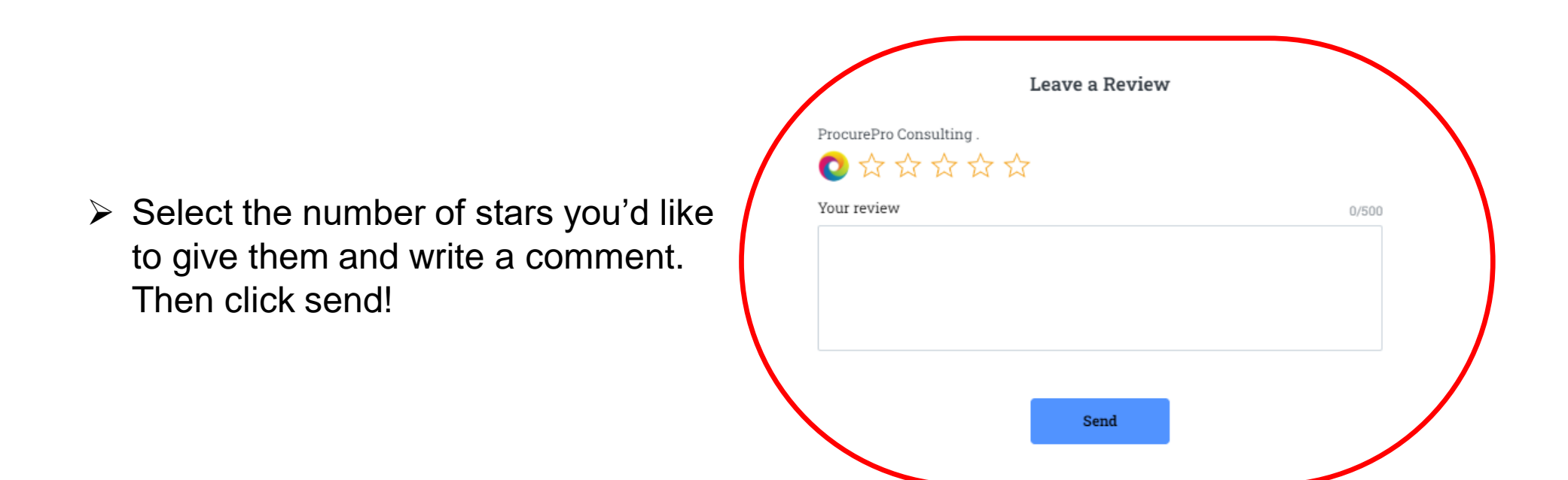